# Documentação – Manutenção de Ordem com Geração de Inspeção na Abertura

## Objetivo

Novas abordagens quanto à utilização da Integração com o Módulo de Qualidade a partir do Módulo de Manufatura quando Gera Inspeção na Abertura da Ordem.

### Tópicos Abordados

✓ Implementações no Módulo de Manufatura

## Índice

| Objetivo<br>Tópicos Abordados<br>Índice                                            | 1<br>1<br>1 |
|------------------------------------------------------------------------------------|-------------|
| MANUFATURA                                                                         | 3           |
| IMPLEMENTAÇÕES<br>Manutenções existentes na Abertura de Ordem quando gera Inspeção | 3           |
| Geração de Inspeção na Abertura de Ordem                                           | 4           |

# Manufatura

### Implementações

### Manutenções existentes na Abertura de Ordem quando gera Inspeção

- ✓ Alteração da Quantidade da Ordem;
- ✓ Alteração dos Lotes da Ordem (qualquer valor);
- ✓ Exclusão da Ordem;
- ✓ Reabertura da Ordem;
- ✓ Exclusão de Programações da Ordem.

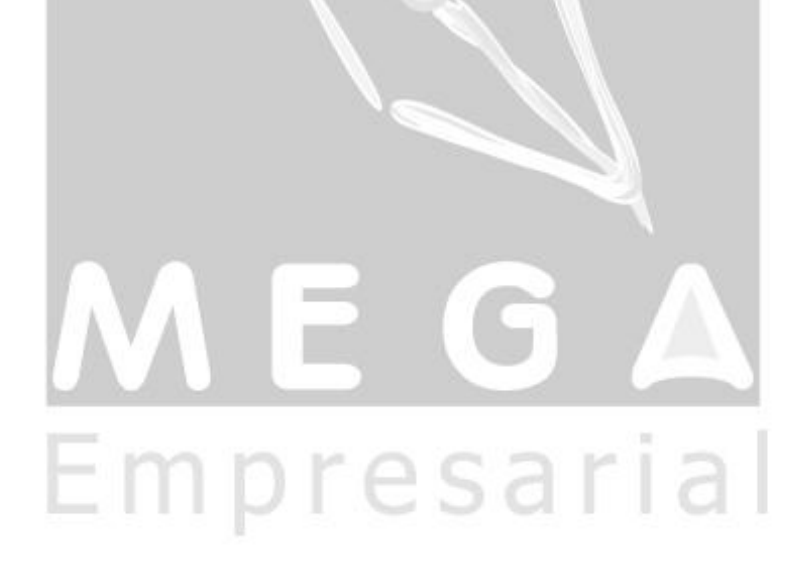

#### Geração de Inspeção na Abertura de Ordem

#### Cadastro de Tipo de Ordem

Primeiramente é obrigatório Controlar Qualidade de Ordem, através do campo Obriga Controle Qualidade Ordem.

O campo Tipo Geração Análise, que deve estar marcado com a opção Abertura.

| 🌠 Tipo de Ordens                                                                                                    |                                                                         |                                      |
|----------------------------------------------------------------------------------------------------|-------------------------------------------------------------------------|--------------------------------------|
| ю од 🗕 👗 🛍 🛍 🕕                                                                                                    |                                                                         |                                      |
| Geral Transferência Origem Fixa Formatos                                                                                                    |                                                                         |                                      |
| Tipo da Ordem: JOP600 Descrição: JOrdem de Produção - U<br>Tipo Processo: MAN MANUFATURA                                                                           | Jnidade I                                                               |                                      |
| <ul> <li>Aceita Revisão Especial</li> <li>Aceita Retalhamento para Ordem</li> <li>Encerra Origem da Ordem Automaticamente no Recebimento da Ordem</li> </ul>       | <ul> <li>Aceita Troca de Composição na l</li> <li>Gera Lotes</li> </ul> | Abertura da Ordem                    |
| Demanda Dependente         ✓ Geração de DD's         ✓ Correção de DD's         ✓ Permite Rec. da Ordem a Maior         ✓ Abertura de Ordem com DD's não atendidas |                                                                         |                                      |
| <ul> <li>Aceita Requisição de DD's a Maior</li> <li>Alm/Loc.p/Movim.: utilizar titular ordem</li> <li>Permite Apontamento com DD's Pendentes</li> </ul>            | Tipo de Baixa: Jon-Line Aceita Requisição Não Programa                  | ada                                  |
| Integrações Qualidade<br>Obriga Controle Qualidade Ordem<br>Tipo de Geração da Análise: Abertura                                                                   |                                                                         | (                                    |
| Permite Manutenção em Ordem com Inspeção:<br>Aberta Manter<br>Encerrada Excluir                                                                                    |                                                                         |                                      |
|                                                                                                    | 💠 <u>G</u> ravar                                                        | ✓ <u>O</u> K <mark>Ҳ C</mark> ancela |
| MEGA Descrição Tipo da Ordem                                                                                                    |                                                                         |                                      |

Para isso, é possível validar a forma de manutenção existente na Ordem com Inspeção, da seguinte maneira:

✓ 1º) Com Inspeção em Aberto: se campo "ABERTA" NÃO estiver flegado, NÃO será possível realizar qualquer manutenção na Ordem. Sistema gerará erro:

| Erro |                                                                                                    |
|------|----------------------------------------------------------------------------------------------------|
| 8    | Não é possível alterar essa Ordem pois existe Inspeção em Aberto para a mesma.<br>Tipo de Ordem não permite manutenção de Ordens com Inspeção em Aberto. |
|      | <u> </u>                                                                                                    |

✓ 2º) Com Inspeção em Aberto: se campo "ABERTA" estiver flegado e opção Manter estiver marcada, o Sistema não irá alterar qualquer valor da Inspeção, podendo fazer as manutenções da Ordem. O sistema dará o seguinte aviso:

| Atenção |                                                                                                    |
|---------|----------------------------------------------------------------------------------------------------|
| ⚠       | Ordem com Inspeção (Total). As alterações nessa Ordem ou nos Lotes existentes não serão refletidas na Inspeção (8705).<br>Deseja continuar ? |
|         | Sim Não                                                                                                    |

Ao tentar Excluir uma Ordem parametrizada dessa forma, o sistema gerará um erro, pois a Inspeção não pode ser mantida com a Ordem excluída.

| Erro |                                                                                                    |
|------|----------------------------------------------------------------------------------------------------|
| 8    | Ordem não pode ser excluída.<br>Essa Ordem possui Inspeção e Tipo de Ordem obriga manter Inspeções em Aberto. |
|      | OK )                                                                                                    |
|      |                                                                                                    |

✓ 3°) Com Inspeção em Aberto: se campo "ABERTA" estiver flegado e opção Excluir estiver marcada, o Sistema irá alterar a Ordem e excluir a Inspeção existente, gerando uma nova inspeção em seguida.

| Atenção |                                                                                                    |
|---------|----------------------------------------------------------------------------------------------------|
| ⚠       | Ordem com Inspeção [Total]. As alterações nessa Ordem ou nos Lotes existentes acarretarão na Exclusão da Inspeção [8707] e<br>Inclusão de uma nova.<br>Deseja continuar ? |
|         | Não                                                                                                    |

- Ao tentar Excluir uma Ordem, a Inspeção será excluída também não sendo necessário incluir novamente.
  - ✓ 4º) Com Inspeção Encerrada: As validações serão as mesmas para as Inspeções em Aberto. O Sistema apenas vai permitir uma maior flexibilidade com relação ao status da Inspeção.
- Para manutenções realizadas com Inspeção Encerrada, haverá uma pequena modificação nas mensagens mostradas anteriormente. Porém, o processo seguirá os mesmos critérios.
- Para manutenções realizadas na Programação da Ordem, haverá uma pequena modificação nas mensagens mostradas anteriormente, pois tratará de manutenção nas operações da Ordem. Porém, o processo seguirá os mesmos critérios.